## Come fare le ricerche nella banca dati

Per fare la ricerca di un documento (legge, sentenza, circolare, ecc.) nella Banca dati, vai nella sezione "*News e Documentazione*" e clicca sul pulsante "**Ricerca documenti**".

| HOME                                                                                                    | NEWS E DOCUMENTAZIONE | IL MIO LIBRO | SPUNTI DI RIFLESSIONE | I MIEI FASCICOLI | AUTORI ~ | E-STORE ~ | AIUTO ~                                |          |
|----------------------------------------------------------------------------------------------------|-----------------------|--------------|-----------------------|------------------|----------|-----------|----------------------------------------|----------|
| Scopri come fare le ricerche, come consultare i documenti, come catalogarli,<br>collegarli ai Tuoi Fascicoli e come aggiungere Memo.                       |                       |              |                       |                  |          |           |                                        |          |
| Cassazione - Ord. 20 gennaio 2016, n. 1024                                                                                                    |                       |              |                       |                  |          |           |                                        | OCUMENTI |
| Sanzioni - Violazione conseguente a condotta fraudolenta di un dirigente                                                                                   |                       |              |                       |                  |          |           |                                        |          |
| Nell'Ord. della Corte di Cassazione, Sez. VI civile, 20 gennaio 2016, n. 1024, è stato preso in considerazione il caso di una società alla quale           |                       |              |                       |                  |          |           | Altre news e documentazione            |          |
| l'Amministrazione Finanziaria aveva contestato l'indebita deduzione di costi che erano risultati «privi di controprestazione», ancorché gli stessi fossero |                       |              |                       |                  |          |           | In ordine cronologico di pubblicazione |          |

Immaginiamo, ad esempio, che Tu sia interessato al contenuto della C.M. 30 marzo 2016, n. 6/E, avente ad oggetto il trattamento fiscale delle "operazioni di acquisizione con indebitamento" (LBO e MLBO), e che Ti domandi dove questa circolare sia stata recepita nel libro, essendo che tratta dei più svariati argomenti (abuso del diritto, principio di inerenza, interposizione fittizia, CFC rules, transfer pricing).

Nella finestra che si è aperta digita "2016" nel campo "**Data del documento**" e "6/E" (non dimenticare "/E") nel campo "**N. del documento**". Quindi avvia la ricerca con l'apposito pulsante.

| Ricerca nelle News e nei Documenti                                                                   |                                                                            |  |  |  |  |  |  |
|----------------------------------------------------------------------------------------------------|----------------------------------------------------------------------------|--|--|--|--|--|--|
|                                                                                                    | GUIDA 🐯                                                                    |  |  |  |  |  |  |
| Ricerca per estremi Documento e/o parola                                                             | Circoscrivi la ricerca ai soli Documenti                                   |  |  |  |  |  |  |
| Fonte Seleziona Fonte 🔻 Tipologia Sele                                                               | Collegati al seguente capitolo/paragrafo del libro                         |  |  |  |  |  |  |
| Data del Documento gg Seleziona Mase 🔻 2016                                                          | Sezione Capitolo Paragrafo                                                 |  |  |  |  |  |  |
| ovvero dalla data gg Sel. Mese yy alla data gg Sel. Mese v yyyy                                      | Seleziona dal Sommario del libro                                           |  |  |  |  |  |  |
| N. del documento: 6/F Art, del documento:                                                            | Da Me precedentemente selezionati come rilevanti 🗖                         |  |  |  |  |  |  |
| Parola che deve essere contenuta nel titolo o nel sommario del Documento                             |                                                                            |  |  |  |  |  |  |
| Inserisci parola o parte di essa                                                                     | Da Me precedentemente collegati a dei Miei Fascicoli 🗌                     |  |  |  |  |  |  |
|                                                                                                    |                                                                            |  |  |  |  |  |  |
|                                                                                                    |                                                                            |  |  |  |  |  |  |
| Piostra solo i Pascicoli nel cui titolo e contenuta la seguente parola:                              | Postra solo i Pascicoli al quali e collegata la seguente ma Parola Cinave: |  |  |  |  |  |  |
| Inserisci la parola, parte di essa o la sua iniziale                                                 | Inserisci la parola, parte di essa o la sua iniziale                       |  |  |  |  |  |  |
| Risultato della selezione dei Tuoi Fascicoli                                                         |                                                                            |  |  |  |  |  |  |
| Titoli dei Tuoi Fascicoli Le Tue Parole Chiave collegate ai Fascicoli                                |                                                                            |  |  |  |  |  |  |
| O Affitto azienda Ammortamento                                                                       | ^ ·                                                                        |  |  |  |  |  |  |
| <ul> <li>Agevolazione Crescita Economica</li> <li>ACE, Capitale sociale, 1</li> </ul>                | Versamenti dei soci in conto capitale                                      |  |  |  |  |  |  |
| <ul> <li>Alfa S.p.A Accertamento IRES 2012 per emolumenti</li> <li>Trattamento di fine ma</li> </ul> | andato                                                                     |  |  |  |  |  |  |
| O Ammortamenti Ammortamento                                                                          |                                                                            |  |  |  |  |  |  |
| O Beta S.p.A Accertamento IRES 2013 Norme antielusive                                                |                                                                            |  |  |  |  |  |  |
| Consolidate no cale Gruppi societari                                                                 |                                                                            |  |  |  |  |  |  |
| O Conti d'ord Fideiussioni, Garanzie                                                                 | personali, Garanzie reali                                                  |  |  |  |  |  |  |
| 🔍 AVVIA RICERCA 🗶 RESETTA RICERCA 🔁 RIPROPONI PARAMETRI ULTIMA RICERCA 🗶 CHIUDI LA FINESTRA          |                                                                            |  |  |  |  |  |  |

Si aprirà una pagina dove Ti sarà mostrato dove i diversi argomenti trattati nella C.M. n. 6/E del 2016 sono stati recepiti nel libro. Non dimenticarTi di utilizzare i pulsanti di fogliazione presenti in calce alla pagina per poter vedere gli altri risultati della ricerca.

Scegli l'argomento di Tuo interesse e clicca sul pulsante "**Del libro vedi**" per essere portato al paragrafo del libro dove l'argomento di Tuo interesse è stato dagli Autori recepito e commentato.

In alternativa, clicca sul pulsante "**Leggi, annota e archivia documento**". Sarai portato nella pagina dove il testo della circolare potrai leggerlo in formato Pdf, scaricarlo sul Tuo computer o archiviarlo nei Tuoi Fascicoli elettronici.

| 1º argomento →                                                                                  | 🔶 Interposizione fittizia di holding estere                                                                                                    |                                                                                                    |  |  |  |  |  |  |
|-------------------------------------------------------------------------------------------------|----------------------------------------------------------------------------------------------------|----------------------------------------------------------------------------------------------------|--|--|--|--|--|--|
|                                                                                                 | Nel caso in cui un soggetto estero possegga una partecipazione in una società italiana per il tramite di una holding estera non caratterizzata «con radicamento effettivo nel tessuto economico del Paese di insediamento», ovvero frapposta con il fine precipuo di fungere da mera società ««con con riferimento alla singola transazione», così venendo a rappresentare «una struttu" otermedia d'investimento priva di sostanza economica, complesso o con                                                                                                    |                                                                                                    |  |  |  |  |  |  |
|                                                                                                 | SEGNA COME RILEVANTE                                                                                                    | LEGGI ANNOTA E ARCHIVIA DOCUMENTO                                                                                                    |  |  |  |  |  |  |
|                                                                                                 | C.M. 30 marzo 2016, n. 6/E - Punto 3.4                                                                                                    |                                                                                                    |  |  |  |  |  |  |
| 2° argomento →                                                                                  | Prova della «reale e genuina attività economica» delle holding estere                                                                                                    |                                                                                                    |  |  |  |  |  |  |
|                                                                                                 | Secondo quanto esposto dall'Amministrazione Finanziaria al punto 3.4 della C.M. 30<br>economica» delle holding estere occorre dimostrare come le stesse «siano caratterizz<br>di insediamento», senza fungere «da mere «conduit» con riferimento alla singola trans<br>- è prova                                                                                                    | Finanziaria al punto 3.4 della C.M. 30 marzo 2016, n. 6/E, al fine di provare la «reale e genuina attività<br>strare come le stesse «siano caratterizzate da un radicamento effettivo nel tessuto economico del Paese<br>iduit» con riferimento alla singola transazione». A tal fine, sempre secondo l'Amministrazione Finanziaria: |  |  |  |  |  |  |
|                                                                                                 | ESGNA COME RILEVANTE                                                                                                    | LEGGI ANNOTA E ARCHIVIA DOCUMENTO                                                                                                    |  |  |  |  |  |  |
|                                                                                                 | C.M. 30 marzo 2016, n. 6/E - Punto 3.3                                                                                                    |                                                                                                    |  |  |  |  |  |  |
| 3° argomento →                                                                                  | Riqualificazione delle operazioni di finanziamento in apporti di capitale                                                                                                    |                                                                                                    |  |  |  |  |  |  |
|                                                                                                 | Nell'ambito delle operazioni di acquisizione con indebitamento di un'azienda o di una partecipazione, meglio conosciute come operazioni di «leveraged<br>buy-out» (LBO) e di «merger leveraged buy-out» (MLBO), al punto 3.3 della C.M. 30 marzo 2016, n. 6/E, è stato sostenuto che, «con particolare riguardo<br>agli shareholder loan», cioè ai «finanziamenti da parte dei soci esteri», «è anche necessario focalizzare l'attenzione sulla possibilità - al ricorrere di<br>SEGNA COME RILEVANTE DEL LIBRO VEDI   2.37.2 LEGGI ANNOTA E ARCHIVIA DOCUMENTO                         |                                                                                                    |  |  |  |  |  |  |
|                                                                                                 | CM 20 manual 2016 m. 6/5 . Durate 2.1                                                                                                    |                                                                                                    |  |  |  |  |  |  |
| 4º organianta                                                                                   | C.M. SU Marzo 2010, N. O/E - PUNTO S.I                                                                                                    |                                                                                                    |  |  |  |  |  |  |
| 4 algonicito                                                                                    | Iranster pricing - Servizi prestati nell'ambito di operazioni di LBO o MLBO<br>Nell'ambito delle operazioni di acquisizione con indebitamento di un'azienda o di una partecipazione, meglio conosciute come operazioni di «leveraged<br>buy-out» (LBO) e di «merger leveraged buy-out» (MLBO), al paragrafo 3.1 della C.M. 30 marzo 2016, n. 6/E, è stato sostenuto che, «dato il controllo di<br>fatto (art. 2359 co.1 n. 3 del Codice Civile) che» la «private equity firm» (cioè la società di gestione del fondo di private equity) «esercita nei confronti<br>SEGNA COME RILEVANTE |                                                                                                    |  |  |  |  |  |  |
|                                                                                                 | C.M. 30 marzo 2016. n. 6/E - Punto 3.1                                                                                                    |                                                                                                    |  |  |  |  |  |  |
| 5° arromento — Principio di inerenza - Servizi prestati nell'ambito di operazioni di LRO o MLRO |                                                                                                    |                                                                                                    |  |  |  |  |  |  |
| o algonento                                                                                     | Nell'ambito delle operazioni di acquisizione con indebitamento di un'azienda o di una partecipazione, meglio conosciute come operazioni di «leveraged<br>buy-out» (LBO) e di «merger leveraged buy-out» (MLBO), al punto 3.1 della C.M. 30 marzo 2016, n. 6/E, è stato sostenuto che, per quanto riguarda le<br>«commissioni addebitate dalla private equity firm ( intesa sia come gestore del fondo sia come manager)» «alle portfolio company», cioè alle<br>«società target                                                                                                    |                                                                                                    |  |  |  |  |  |  |
|                                                                                                 | E SEGNA COME RILEVANTE                                                                                                    | LEGGI ANNOTA E ARCHIVIA DOCUMENTO                                                                                                    |  |  |  |  |  |  |
|                                                                                                 | C.M. 30 marzo 2016, n. 6/E - Punto 2.2                                                                                                    |                                                                                                    |  |  |  |  |  |  |
| 6° argomento →                                                                                  | Abuso del diritto - Non è configurabile nelle operazioni di LBO e MLBO                                                                                                    |                                                                                                    |  |  |  |  |  |  |
|                                                                                                 | Nell'ambito delle operazioni di abuso del diritto o elusione fiscale, di cui all'art. 10<br>«Statuto dei diritti del contribuente», al punto 2.2 della C.M. 30 marzo 2016, n. 6/E,<br>nella fusione (anche inversa) il logico epilogo dell'acquisizione mediante indebitament                                                                                                    | 0-bis alla Legge 27 luglio 2000, n. 212, meglio conosciuta come<br>è stato sostenuto che «le operazioni di MLBO», le quali «vedono<br>to, necessario anche a garantire il rientro, per i creditori,                                                                                                    |  |  |  |  |  |  |
|                                                                                                 | ← SEGNA COME RILEVANTE                                                                                                    | LEGGI ANNO IA E ARCHIVIA DOCUMENTO                                                                                                    |  |  |  |  |  |  |
|                                                                                                 | Indietro 1 2                                                                                                    | Avanti <b>Fogliazione</b>                                                                                                    |  |  |  |  |  |  |